## Accessing Vendor/People Id Numbers

1) Access the Entity Name/ID Search Form (**FTIIDEN**).

| Vendors<br>Terminated Ve | Grant Perso | onnel 🗆    | inancial M<br>ferminated | anagers<br>Financial ( | Managers | 0 | Agenc | ies |  |  |                                                                     |
|--------------------------|-------------|------------|--------------------------|------------------------|----------|---|-------|-----|--|--|---------------------------------------------------------------------|
| ID Number                | Last Name   | First Name | Middle<br>Nems           |                        |          |   |       |     |  |  | If searching for a vendor<br>make sure the 'Vendors'<br>is checked. |

2) After selecting the Entity type you are searching for, perform a 'Next Block' to move to the second block of the form.

| Storacia Devela<br>Ele Edit Qato<br>Ele Edit Qato<br>Ele Edit Qato<br>Ele Edit Qato<br>Ele Edit Storacia<br>Ele Edit Storacia<br>Ele Edit Storacia<br>Ele Edit Storacia<br>Ele Edit Qato<br>Ele Edit Qato<br>Ele Edit Store<br>Ele Edit Store<br>El | per Forms Runtime . W<br>no glock (tem Becord<br>Consernt: FTILDEN 7.0<br>Consernt: FTILDEN 7.0<br>Consernt: FTILDEN 7.0<br>Consernt: FTILDEN 7.0<br>Consernt: Consernt: | eb: Open + FAIMND<br>3 Querr Tools yet<br>1 PROOT<br>nt Personnel<br>pesal Personnel | H FTIDEN<br>(P<br>Q 1 B 1 (R M)<br>Financial M<br>Terminated | i 🎄 i 💠 i 🕲 i<br>anagars<br>Financial Managar | X<br>Agencie<br>rs TAll | 5 C C C C C C C C C C C C C C C C C C C | BANNEE ADMIN    |                                                      |
|----------------------------------------------------------------------------------------------------|----------------------------------------------------------------------------------------------------|--------------------------------------------------------------------------------------|--------------------------------------------------------------|-----------------------------------------------|-------------------------|-----------------------------------------|-----------------|------------------------------------------------------|
| ID Number                                                                                                    | E - Elsancial Manaeo                                                                                                    | re e Ananciac                                                                        | C - Crost Document                                           | Entity Chang<br>Ind Ind                       |                         |                                         |                 | _ The "%" is the wildcard<br>search in Banner Admin. |
| 🛃 start                                                                                                    | Standaraphi.                                                                                                    | Normal Eccal                                                                         | Al Acces - No                                                | PRODSSO - Ne                                  | Strade Develop          | 😫 Coouranti - H                         | R. 0 9, 6:10.41 |                                                      |

3) When in the second block of the form, perform a search for the vendor's name. Enter the last and first name or company name of the vendor you are searching for. If the correct spelling is unknown, enter "%" before and after possible spelling, then Execute Query.

|                      |                                                | an an particular | Persenana -              | Hereite Hereite     | 1999999999    | 199499       | 000000           | ****** | 1999 | 2000000  | 00000000000 | 40 <u>-</u> |                       |
|----------------------|------------------------------------------------|------------------|--------------------------|---------------------|---------------|--------------|------------------|--------|------|----------|-------------|-------------|-----------------------|
| Vendors<br>Terminate | 🛛 Grant Personne<br>d Venders 🔲 Proposal Perso | l 📑<br>inel 🔄    | ixancial Mi<br>erminated | magers<br>Financial | Navagers      | 1            | 3 Agenc<br>3 All | les    |      |          |             |             |                       |
| ) Number             | Last Name                                      | First Name       | Middle<br>Name           | Entity<br>Ind       | Change<br>Ind | ۷            | F                | ٨      | G    | p        | Type        |             |                       |
| 02021462             | ACEC Alabama                                   |                  |                          | C                   |               | br.          | N                | N      | N    | H        | PPAY        |             |                       |
| 02034175             | AD IDEAS - Alabama                             |                  |                          | C                   |               | Y            | N                | N      | N    | 1        | PPAY.       |             |                       |
| 12017141             | Alabama 4-H Club Foundation                    |                  |                          | C                   |               | 1            | N                | N      | N    | 1        | PPAY.       | 14 13       |                       |
| 2021279              | Alabama 4-H Youth Development                  |                  |                          | C                   |               | Y            | N                | N      | N    | 1        | PPAY.       |             |                       |
| 12011068             | Alabama ABM University                         |                  |                          | C                   |               | Y.           | N                | N      | N    | <b>H</b> | PPAY        |             |                       |
| 02025204             | Alabama Academy of Science                     |                  |                          | c                   |               | Y            | N                | N      | N    | 1        | PPAY        |             |                       |
| 12035990             | Alabama Agribusiness Council                   |                  |                          | C                   |               | Y.           | N                | N      | N    | -        | FPAY        |             |                       |
| 02017288             | Alabania Art Supply Inc                        |                  |                          | c                   |               | $\mathbf{r}$ | N                | N      | N    |          | PPAY        |             | When you see the si   |
| 02017927             | Alabaria Assec. if Co. Agr. Agent              |                  |                          | C                   |               | T            | N                | N      | N    | 11       | PPAY        |             | har activated you w   |
| 01015969             | Alabarea Association for Higher Es             | 8                |                          | Ċ                   |               | Y            | N                | N      | N    | 14       | FPAY.       |             | sui uctivatea, you w  |
| 110:348:27           | Alabarca Association for Institution           | (i)i             |                          | c                   |               | Y            | N                | N      | N    | 1        | FPAY        |             | need to toggle to see |
| 01021991             | Mabarra Acceptation of Chief of P              |                  |                          | C                   |               | Y.           | N                | N      | N    | 1        | FPAY        |             | selections            |
| 01015062             | Alabama Association of Conservat               |                  |                          | C                   |               | ¥.           | N                | N      | N    | 1        | PPAY        |             | selections.           |
| 02017172             | Alabama Association of RCSD Col                |                  |                          | C                   |               | Ŷ            | N                | N      | N    | 14       | <b>FPAY</b> |             |                       |
| 02015369             | Alabama Automotive Manufactures                | 10 I             |                          | C                   |               | Y            | Ν.               | N      | N    | 14       | <b>PPAY</b> |             |                       |
| 02022140             | Alabama Bog & Burlap Co., Inc.                 |                  |                          | C                   |               | Υ.           | N                | N      | N    | 11       | PPAY        |             |                       |
| ACCESSION FOR STATES | Alabama Beat Cattle Improvemen                 |                  |                          | C                   |               | Y.           | N                | N      | N    | a la     | PDAY.       | -           |                       |

4) A list of all vendors with those characters in the name will appear, along with their ID numbers. Select the required name for your document. Please note that when searching on this form, you cannot double click on the highlighted entry to be taken to another form.